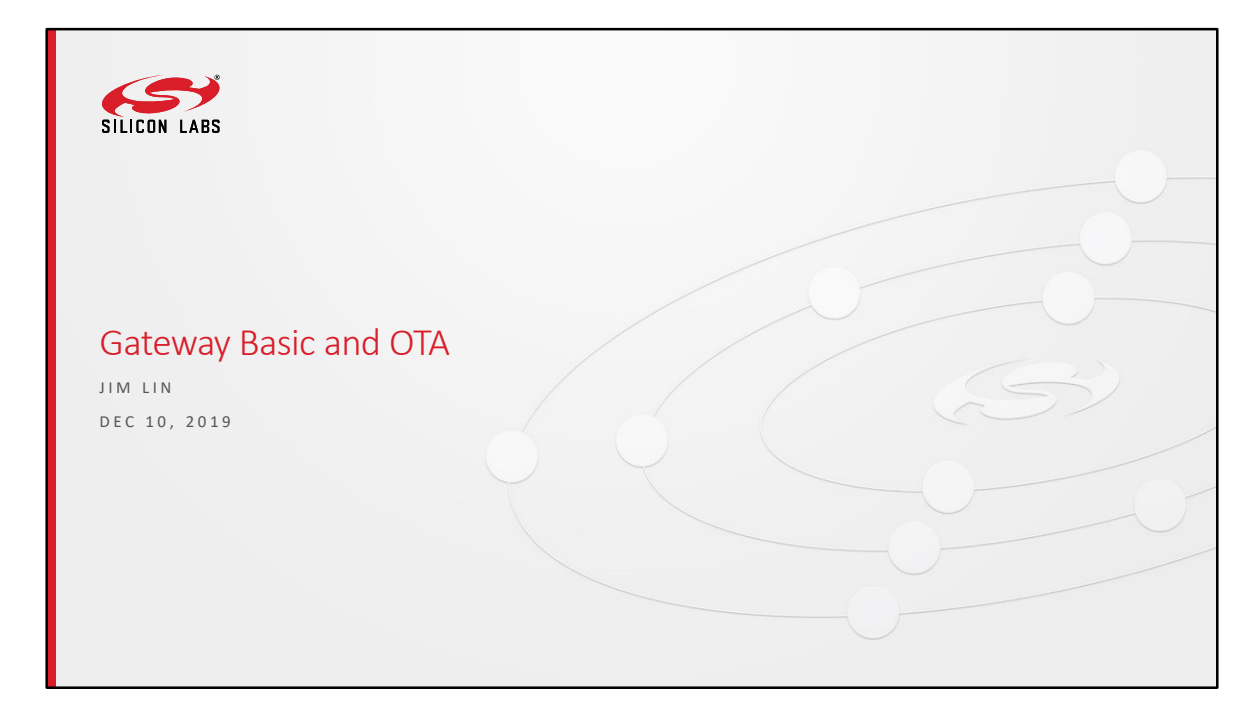

Welcome

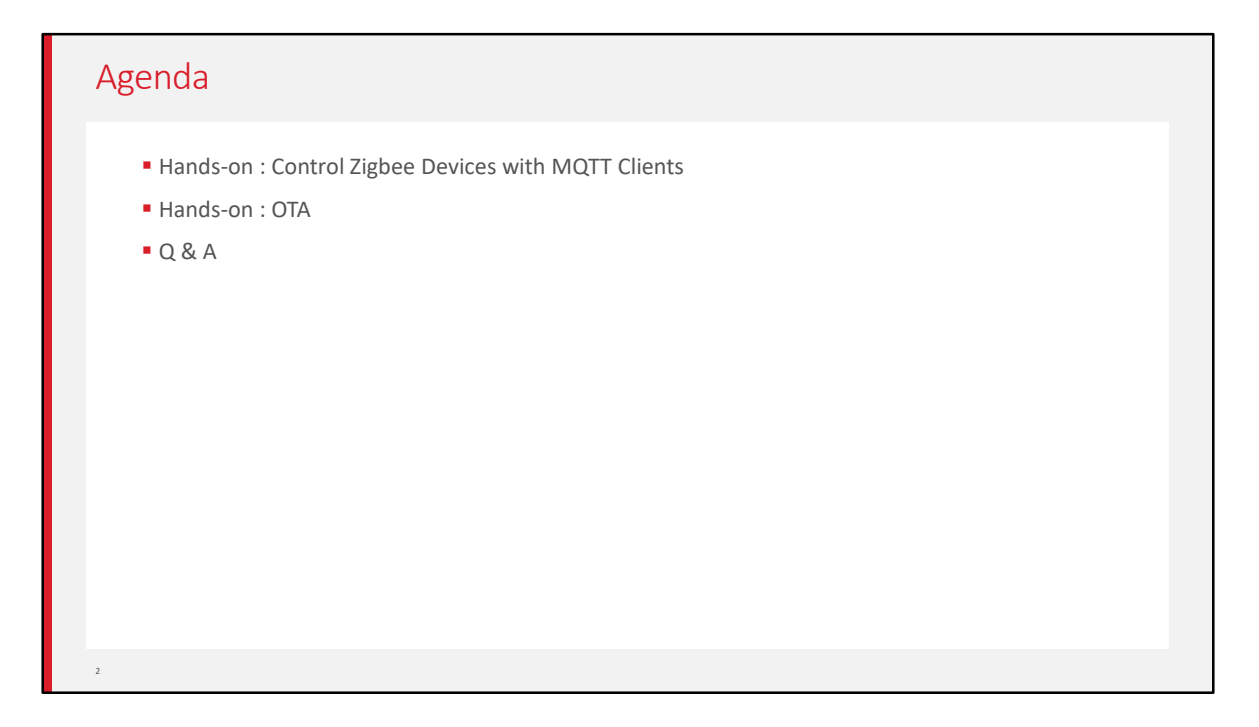

Today we will have two hands-on.

The first one is to control Zigbee devices with MQTT clients. With this hands-on, we can learn how zigbee devices are controlled through web, Apps, and smart speakers. The second one is about OTA upgrading.

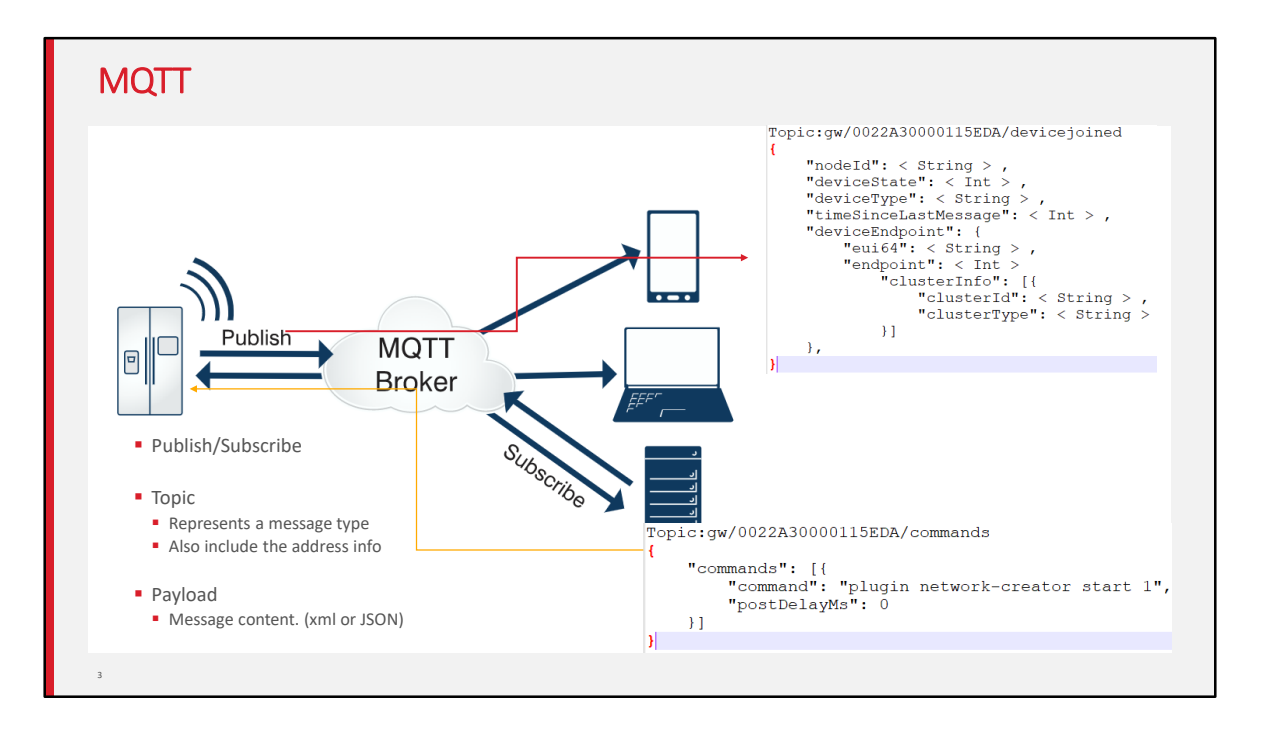

This is a typical work flow of MQTT.

There is a MQTT broker which works as the server. Normally it's deployed on the cloud. Zigbee gateway is a MQTT client here. And the web client, client tool on PC and mobile phones can exchange messages with the gateway through the broker.

MQTT works with publish/subscribe method.

Clients can subscribe some MQTT topic. And then some client publishes messages of this topic, other clients who subscribed it can be notified.

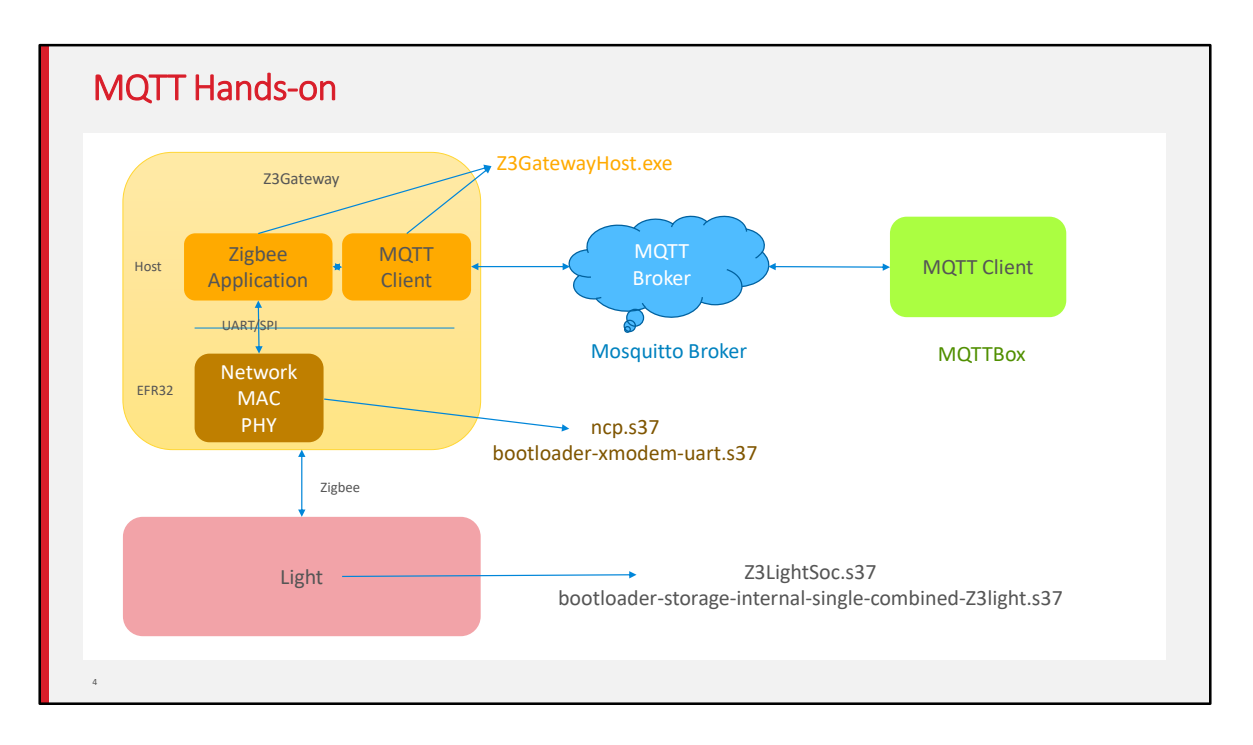

In this hands-on, we use Mosquitto Broker installed on your own PC and we use MQTTBox as the client tool on your PC.

For the gateway, we will use host + NCP mode.

You will need to build the host program and the NCP image.

For the light which we will control, we will use the pre-built image.

| mosquitto                                  | 1.6.7-install-windows-x64.ex                                                                        | xe                | Eclipse Mo     Choose Con     Choose white | squitto Setup<br><b>nponents</b><br>ch features of Eclipse Mosquitto you want t | o instal.                                                 |
|--------------------------------------------|----------------------------------------------------------------------------------------------------|-------------------|--------------------------------------------|---------------------------------------------------------------------------------|-----------------------------------------------------------|
| <ul> <li>"win+R" t<br/>manager,</li> </ul> | hen input "services.msc" to star<br>then check the service state                                    | t the service     | Check the co<br>install. Click             | omponents you want to install and uncheck<br>Next to continue.                  | the components you don't want to                          |
| If it's not                                | unning, right click and select "s                                                                   | tart"             | Select comp                                | onents to install:                                                              | Description<br>Position your mouse<br>over a component to |
| 🖅 Run                                      |                                                                                                    | ×                 |                                            |                                                                                 | Sec its description                                       |
| <u></u><br><u>O</u> pen:                   | Type the name of a program, folder, document, or Intern resource, and Windows will open it for you. | et 🗸              | Space requir                               | red: 4.7 MB                                                                     |                                                           |
|                                            | OK Cancel Browse                                                                                    |                   | NUISOFC INSCALLS                           | System V3.U3                                                                    | ack Next > Cancel                                         |
|                                            |                                                                                                    |                   |                                            |                                                                                 |                                                           |
| enviruosore vviruovos a                    | אוס תטענפו ספואונפ.                                                                                 |                   | manuar ( my                                | Local System                                                                    |                                                           |
| Mosquitto Broker                           | 6                                                                                                   | MQTT v3.1 Running | Automatic                                  | Local Syste                                                                     |                                                           |

In this hands-on, you need to install the provided Mosquitto as the broker. You need to make sure the server is running before you start.

| MQTTBox                                       | MQTTBox<br>MQTTBox Edit Help      |                                      |   |
|-----------------------------------------------|-----------------------------------|--------------------------------------|---|
| Menu MQTT CLIENTS Create MQTT Client          | MQTT CLIENT SETTINGS              |                                      |   |
| No MQTT clients added. Click Create MQTT Clie | nt to add new MC MQTT Client Name | MQTT Client Id                       |   |
|                                               | 2019ZMGC                          | 984f6267-a1c9-46c7-9d0f-32d912eebe5b | S |
|                                               | Protocol                          | Host                                 |   |
|                                               | mqtt / tcp                        | localhost/1883                       |   |
|                                               | Username                          | Password                             |   |
|                                               | Username                          | Password                             |   |
|                                               | Reconnect Period (milliseconds)   | Connect Timeout (milliseconds)       |   |
|                                               | 1000                              | 30000                                |   |
|                                               | Will - Topic                      | Will - QoS                           |   |
|                                               | Will - Topic                      | 0 - Almost Once                      | ۳ |
|                                               |                                   | Save                                 |   |

On the client side, first you need to set the parameter of the broker which you will connect.

In this hands-on, it's on local machine.

| MQTTBox                                                                   |      |                    |   |
|---------------------------------------------------------------------------|------|--------------------|---|
| MQTHEox Edit Help<br>E Menu + al Connected @ Add publisher @ Add subscrib | er 🌣 |                    |   |
| 20152NGC - mqtt://localhost/1883                                          | ×    | Topic to subscribe | × |
| Topic to publish                                                          |      | Topic to subscribe |   |
| 005                                                                       |      | 2005               |   |
| 0 - Almost Once                                                           | •    | 0 - Almost Once    | • |
| Retain 🔲<br>Payload Type                                                  |      | Subscribe          |   |
| Strings / JSON / XML / Characters                                         | •    |                    |   |
| e.g. (hello":world") Payload                                              |      |                    |   |
| Publish                                                                   | A    |                    |   |
|                                                                           |      |                    |   |

After that, you can subscribe a topic as described in the hands-on guide. Also you need to publish a topic to control the light.

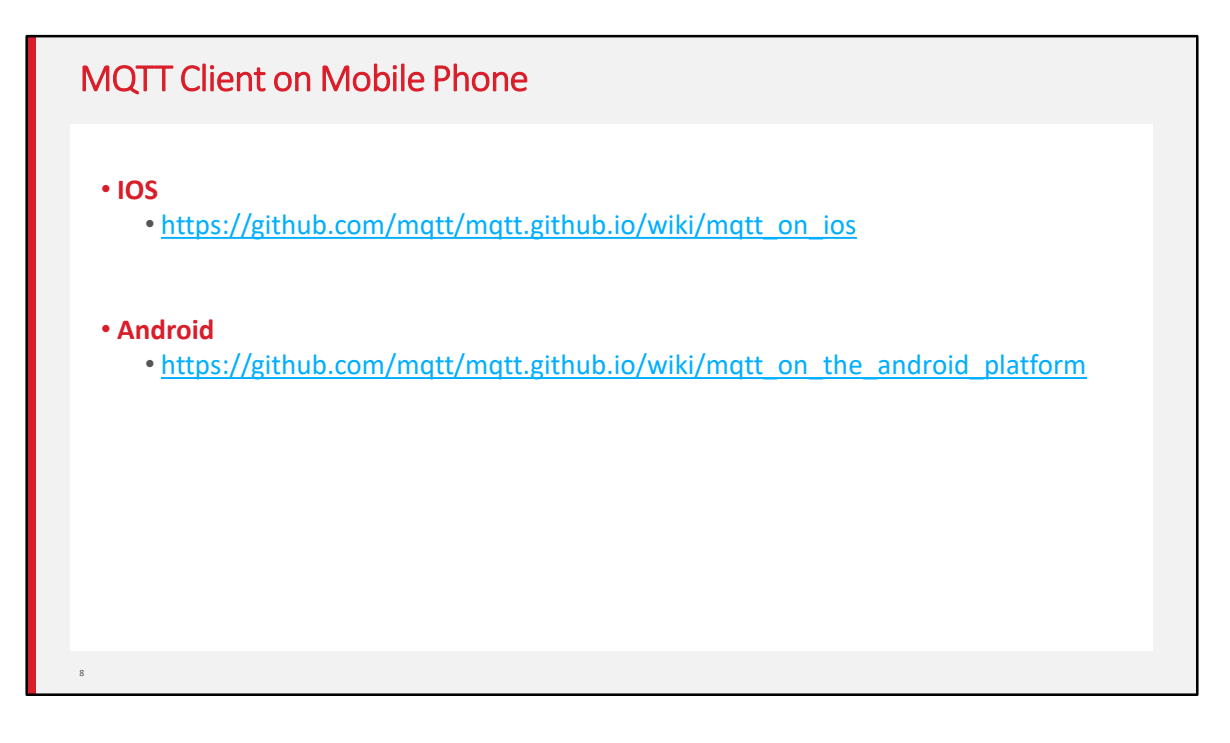

There is also IoS MQTT client and Android MQTT client. You can install them on your phone so that you can control our Zigbee light with your phone.

But first, you need to make your PC as a WiFi hotspot and connect your phone to your PC through WiFi.

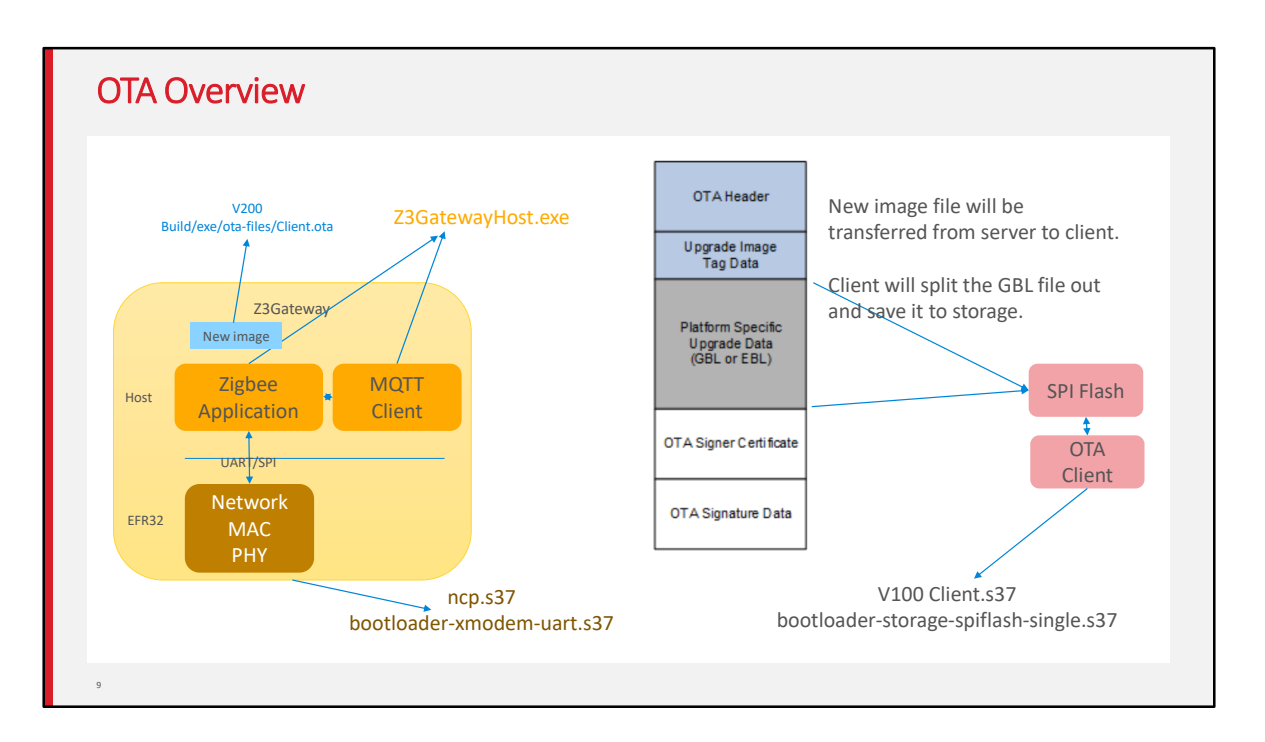

- Then we talk a little about the OTA hands-on.
- In this hands-on, we will use the gateway we setup in the last hands-on as the OTA server. The new OTA image will be put on the filesystem of the host side.
- On the client side, we will use SPI flash to store the new image.

| OTA Storage Setting                                                                         |                                                                                           |                                        |
|---------------------------------------------------------------------------------------------|-------------------------------------------------------------------------------------------|----------------------------------------|
|                                                                                             |                                                                                           |                                        |
| • OTA file storage is implemented by boo                                                    | otloader. (Internal storage or SPI storage)                                               |                                        |
| <ul> <li>Plugin "OTA Simple Storage EEPROM Driver "</li> </ul>                              | <b>Options:</b>                                                                           |                                        |
| <ul> <li>Using slot-manager</li> </ul>                                                      | EM35x SOC Only: Enable 4.2 Application Bootloader Co<br>Gecko Bootloader Storage Support: | npatibility Mode<br>Use first slot 🛛 🗸 |
| Gecko Bootloader, version:1.9.2                                                             | Storage Slot To Save Images To:                                                           | Do not use slots<br>Use first slot     |
| Scallbacks Scallbacks Callbacks                                                             | OTA Storage Start Offset:                                                                 | Use last slot                          |
| Bootloader Storage Slot Setup<br>Select the configuration for the bootleader storage slots. | OTA Storage End Offset:                                                                   | 262144                                 |
| Name         Start address         Size (bytes)           Slot 0         0         524288   | EEPROM Device Read-modify-write Support:                                                  | false 🗸                                |
|                                                                                             | Frequency for Saving Download Offset to EEPROM (bytes):                                   | 1024                                   |
| <ul> <li>Using address offset</li> </ul>                                                    |                                                                                           |                                        |
| 10                                                                                          |                                                                                           |                                        |

Here we talk a little bit about the storage settings in OTA.

There are two types of settings.

The first one is to use slot-manager. In this case, we need to specify the slot we will use in the properties of plugin "OTA Simple Storage EEPROM Driver". The offset of the slot will be set in bootloader.

The other one is to use direct offset of the storage. In this case, we just need to set the storage offset in the properties of plugin "OTA Simple Storage EEPROM Driver". We need to make sure the offset settings match one of the slot in bootloader.

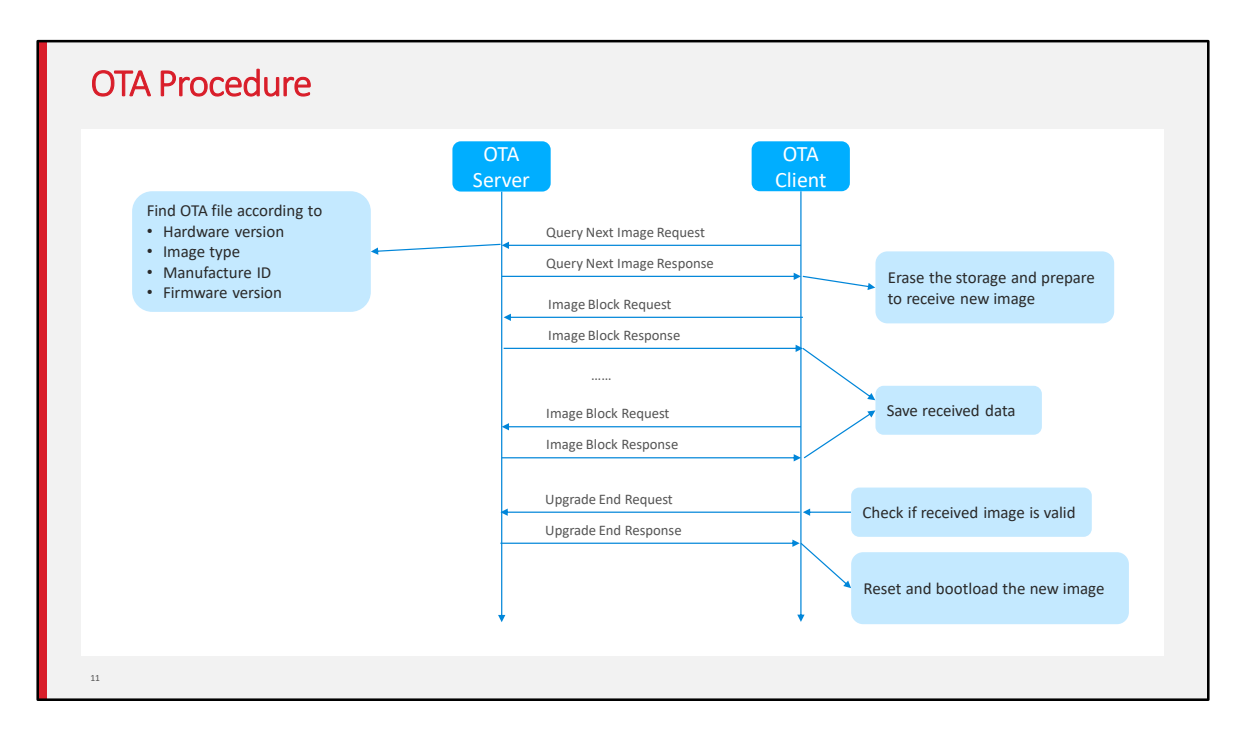

- Here is the OTA upgrading procedure.
- First OTA client will send a query to get the new image. In this request, the current firmware version, hardware version and image type, manufacture ID are carried in.
- The server then find the corresponding OTA image according to these info, and respond it to the client.
- After that, the client will request data of the new image block by block. Normally one block is 63 bytes.
- When the transferring finished, the client will send a upgrade end request to the server.
- The server then respond the time when the client will start to upgrade.
- When it's the time, the client will reset. And the bootloader will start to bootload to the new image.

| Commands                                                                                                    |                                                                                                    |
|----------------------------------------------------------------------------------------------------|----------------------------------------------------------------------------------------------------|
| Show OTA images on server                                                                                                    | Show version on client                                                                                                    |
| OtaServer>plugin ota-storage printImages<br>Image 0<br>Header Version: 0x0100<br>Header Length: 56 bytes<br>Field Control: 0x0000<br>Manuf ID: 0x1002<br>Image Type: 0x0000<br>Version: 0x000000022<br>Zigbee Version: 0x00002<br>Header String: Our Test Image<br>Image Size: 146954 bytes<br>Total Tags: 1<br>Tag: 0x0000<br>Length: 146880<br>1 images in OTA storage. | OtaClient>plugin ota-client info<br>Client image query info<br>Manuf ID: 0x1002<br>Image Type ID: 0x0000<br>Current Version: 0x00000001<br>Hardware Version: NA<br>Query Delay ms: 300000<br>Server Discovery Delay ms: 600000<br>Download Delay ms: 0<br>Run Upgrade Delay ms: 600000<br>Verify Delay ms: 10<br>Download Error Threshold: 10<br>Upgrade Wait Threshold: 10 |
| 12                                                                                                    |                                                                                                    |

Here are some useful commands which will be used to query image info on client side and server side.

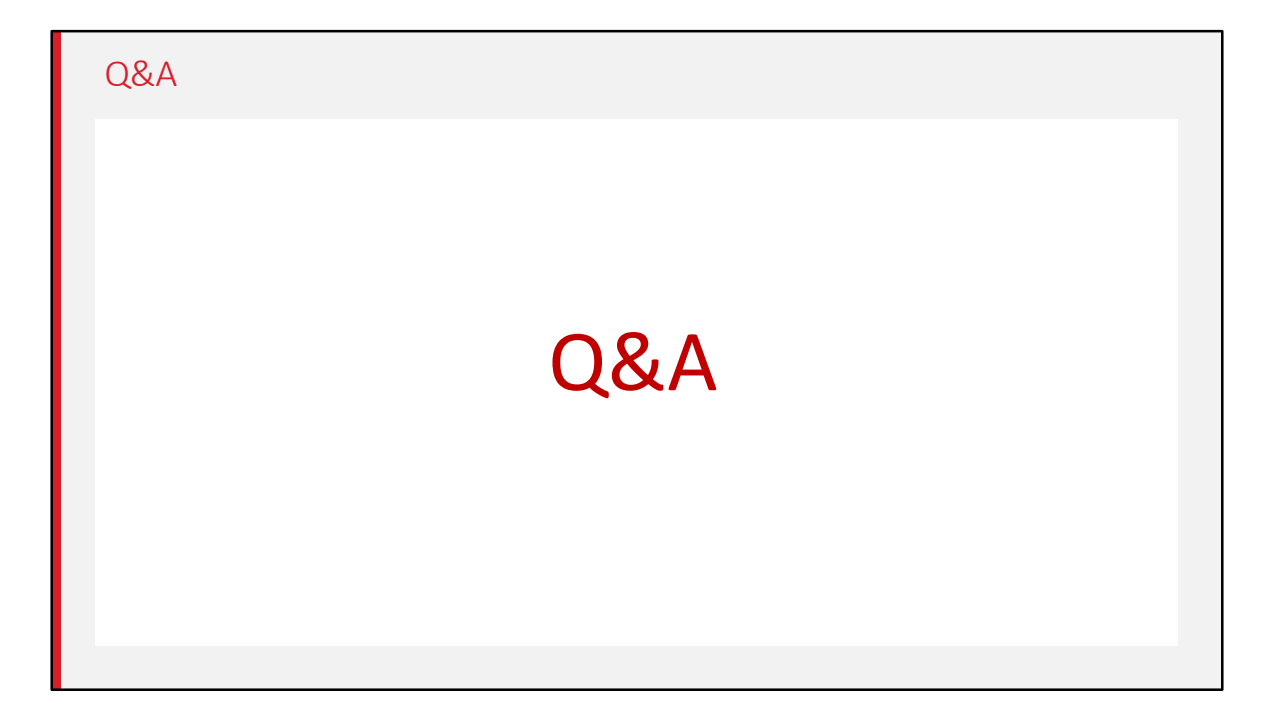

Any questions?

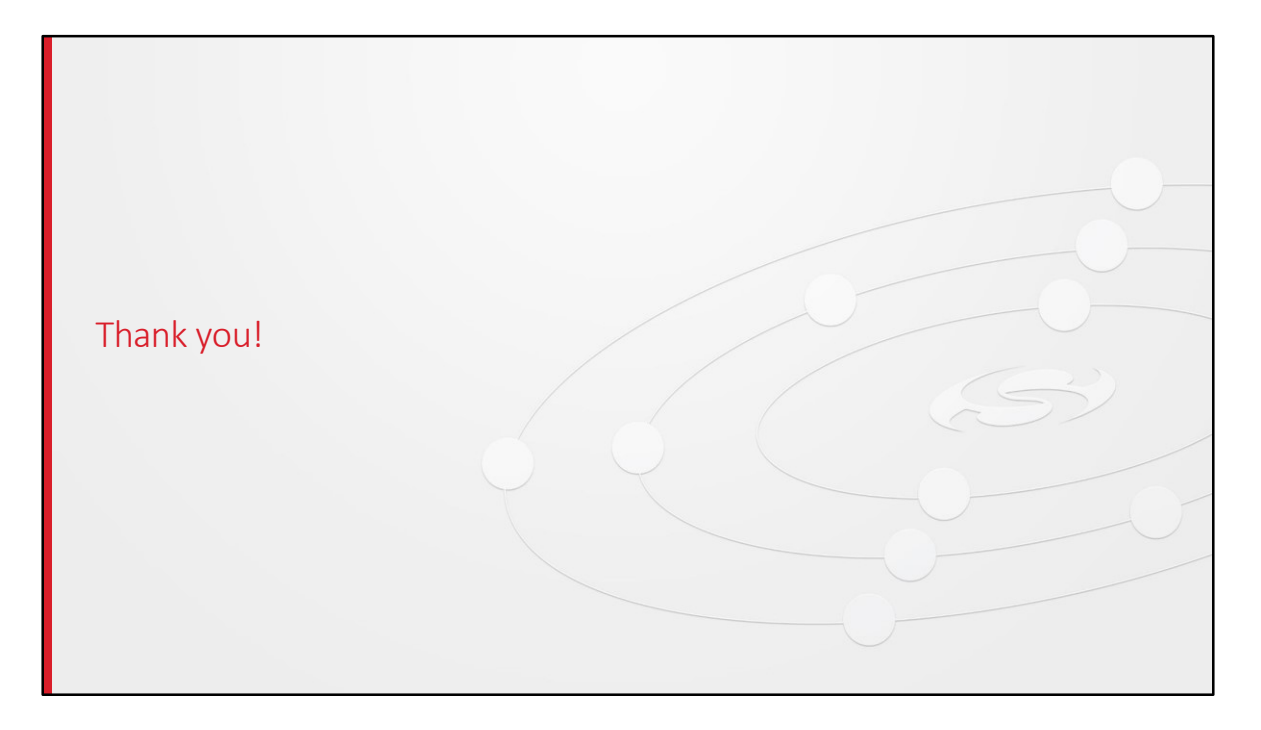

Thanks